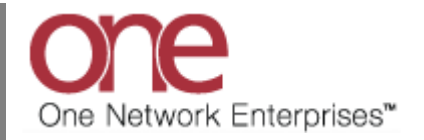

## Introduction

This document provides a quick guide on how to create an alert for Soft Appointments that need to be confirmed in ONE Network.

## **Setup Alert for Soft Appointments**

1. Log in to the ONE system.

The NEO dashboard screen displays. Different users may have different dashboards as well as their own customized dashboards.

2. Navigate to Menu/Favs → Tools

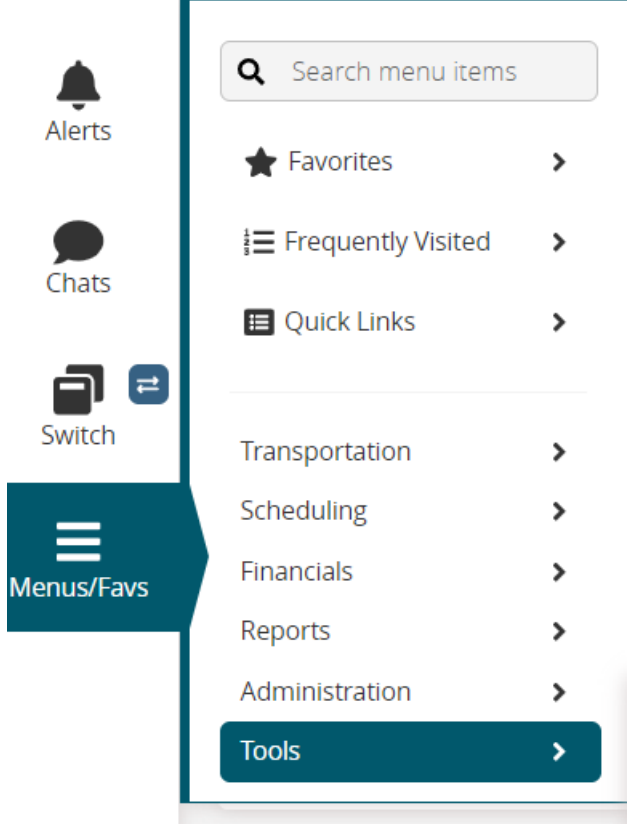

3. Navigate to **Tools** → **Alert Subscriptions** 

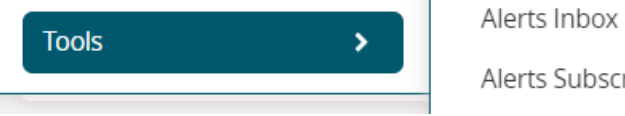

Alerts Subscriptions

## 4. Select Alert Subscriptions

Alert subscription page will open

5. Click on the New Subscriptions button as seen below.

| Q          | My Subscriptions Search |            |                   |               |                       |            |  |  |  |  |
|------------|-------------------------|------------|-------------------|---------------|-----------------------|------------|--|--|--|--|
| Search     | Q Filters (edit): None  |            |                   |               |                       |            |  |  |  |  |
| *          | Subscription Name       | Alert Type | Subscription Type | Partner Types | Priority              | System Del |  |  |  |  |
| Home       | No Data                 |            |                   |               |                       |            |  |  |  |  |
| Problems   |                         |            |                   |               |                       |            |  |  |  |  |
| Alerts     |                         |            |                   |               |                       |            |  |  |  |  |
| Chats      |                         |            |                   |               |                       |            |  |  |  |  |
| Switch     |                         |            |                   |               |                       | /          |  |  |  |  |
| Menus/Favs |                         |            |                   |               |                       |            |  |  |  |  |
|            |                         |            |                   | Export to Exc | el 👻 New Subscription | Actions 👻  |  |  |  |  |

6. Set the desired hours for the alert filters as shown below.

| one                | New Subscription                                                                                                    |      |                       |
|--------------------|----------------------------------------------------------------------------------------------------|------|-----------------------|
| <b>Q</b><br>Search | Alert Information   * Subscription Name:   * Category: Description                                                                                                    |      | Î                     |
| A<br>Home          | NEO Dashboard Category Name  * Aler Type: [ Of Appointment Not Confirmed                                                                                                 |      |                       |
| Problems           | When Published, other users in your enterprise can "join" this subscription to receive alerts. Actives: 2 Execute: 2                                                     |      |                       |
| Alerts             | Alert Type                                                                                                    |      |                       |
| Chats              | - seven rijver in rijver, in regulani Salosu ljuburi in<br>Belivery: E sjete blivery<br>☐ My email address                                                               |      | - 1                   |
| Switch             | Other enail addresses                                                                                                    |      | - 1                   |
| Menus/Favs         | Custom Email Template: Q                                                                                                    |      |                       |
|                    | Alert Filters  * Alert for 5oft Appts that are going to expire in next:  # Escalated alert for 5oft Appts that are going to expire in next:  Appointment Type:  Site:  Q |      |                       |
|                    |                                                                                                    | Crea | ▼<br>ate Subscription |

7. Click on create subscription.